# EE 330 Spring 2018 Lab 1: Cadence® Custom IC design tools – Setup, Schematic capture and simulation

# **Table of Contents**

| Objective                                                 | 2  |
|-----------------------------------------------------------|----|
| 1. Setup                                                  | 2  |
| Set Bash Shell for the account                            | 2  |
| 2. Starting Cadence Custom IC tool and creating libraries | 3  |
| Creating a new library                                    | 5  |
| Creating a new cell and a cell view                       | 7  |
| 3. Schematic Capture                                      | 9  |
| Instantiating the components                              | 9  |
| Connecting the components                                 | 11 |
| Adding labels                                             | 11 |
| Editing object properties                                 | 12 |
| Adding comments                                           | 13 |
| 4. Simulating a circuit                                   | 14 |
| Setting up the simulations                                | 14 |
| Setting up the outputs                                    | 15 |
| Running the simulation and viewing the results            | 15 |
| 5: Inverter Simulation with Verilog HDL inside ModelSim   | 16 |

# Objective

The objective of this lab is to familiarize you with the basics of the Cadence<sup>\*</sup> Custom IC design tool, Virtuoso<sup>\*</sup>. You will first set up your account to run the IC tool, learn how to manage your files with the Library Manager, understand the basics of the Schematics Editor, and simulate a simple circuit using the Analog Design Environment (ADE).

Note: If you have never used Linux, or other Unix-based operating system before, first familiarize yourself with some of the basic Unix commands provided in the appendix. You can also search online for basic linux commands.

# 1. Setup

Once you have successfully logged into your account on a Linux machine, you need to take a few steps before you can start using the IC design tools. There is a Bash script that will setup the tools for you on the class website. If you want to know what the script does the process is outlined on the Cadence 6.1 Setup page on the ISU VLSI wiki located at <a href="http://wikis.ece.iastate.edu/vlsi/index.php/Cadence\_6.1\_Setup">http://wikis.ece.iastate.edu/vlsi/index.php/Cadence\_6.1\_Setup</a>.

### Set Bash Shell for the account

Bash shell is normally the default shell, so this step is normally unnecessary. So first you should check what shell your terminal is using. To do this open the terminal and use the command

echo \$0

The 'echo' command will print whatever you type after it to the terminal. If you type 'echo hello world' it will type "hello world" as the output in the terminal. By adding a '\$' in front of something it becomes a variable, which can be set in scripts or on the terminal with other commands. The variable '\$0' is the shell you are currently using. If the output is not

bash

You will need to follow these steps,

| Login to  | http://www.asw.iastate.edu        |
|-----------|-----------------------------------|
| Click on: | Manage user "Net-ID"              |
| Click on: | Set your login shell (Unix/Linux) |
| Select:   | "/bin/bash"                       |
| Click on: | Update Shell                      |
| Click on: | logout                            |

You need to download and run the script SetupEE330Lab.sh which can be found on the class website <a href="http://class.ece.iastate.edu/ee330/">http://class.ece.iastate.edu/ee330/</a>. It is under Lab Handouts under Lab 1: called <a href="Lab">Lab</a></a>

Setup Script
Download it and open the Terminal. By default the program cannot be executed, to make it executable run,

chmod 700 ~/Downloads/SetupEE330Lab.sh

The chmod (change file mode bits) command determines permissions for a file. The first number determines what the owner (you) can do, the second number determines the members of the files group can do, and the third number determines what others users can do. 7 is read (4) + write (2) + execute (1) allowing you to do anything with the file. With it now readable and executable run the command,

```
~/Downloads/SetupEE330Lab.sh
```

When you type the name of a program into the terminal it will run the program. The '~' is your home folder, so '~/Desktop' is your desktop, and '~/Downloads' is your downloads folder.

# 2. Starting Cadence Custom IC tool and creating libraries

The script will open Cadence automatically; these steps will not be needed until you need to open Cadence IC Design again. If your shell is not bash, type the command "bash" in the terminal. (You may skip this step in later labs if you changed your default shell to bash)

bash

The 'bash' command sets the shell to bash until you close the terminal. Once you are sure that you are in the bash shell you will need to change directory (what Unix calls folders) into the ee330 directory created by the script.

```
cd ee330
```

The 'cd' command stands for "change directory" and the directory we want to change into is called 'ee330' (this was created in the script we ran earlier). Then type this command to open up Cadence, the program we will be using most of the semester.

```
virtuoso &
```

Make sure you run the command from the ee330 directory every time.

```
cd ee330
virtuoso &
```

**Note:** As discussed above, when you type a program name into the terminal it starts the program. 'virtuoso' is aliased to the full path name to the program. The '&' after the command means that the program is opened in the background, so you can still use the terminal you opened it in for other commands. If you want to see the full path name used when you use the command use,

which virtuoso

The 'which' command looks through the filesystem to inform you what version of a program you are using and where it is.

This will start the Cadence custom IC design tool and, after a brief delay, you will see the Command Interpreter Window (CIW), as shown in below. **All errors and warnings are communicated to the user through the CIW** so make sure you always use it as your guide when troubleshooting.

| Virtuoso® 6.1.5 - Log: /home/modtland/CDS.log.6                                                                                                    |         |
|----------------------------------------------------------------------------------------------------|---------|
| File <u>I</u> ools <u>O</u> ptions <u>H</u> elp                                                                                                    | cādence |
| loading vars from ./.cdsenv for tool adle<br>loading vars from ./.cdsenv for tool asimenv<br>loading vars from ./.cdsenv for tool ddserv<br>loading vars from ./.cdsenv for tool graphic<br>loading vars from ./.cdsenv for tool layout<br>loading vars from ./.cdsenv for tool schematic<br>loading vars from ./.cdsenv for tool spectre<br>loading vars from ./.cdsenv for tool ui<br>Loading NCSU SKILL routines<br>No route to host<br>Done loading NCSU_CDK customizations.<br>No route to host |         |
|                                                                                                    |         |
| mouse L: M:                                                                                                    | R:      |
| 1 >                                                                                                    |         |

Figure 1: Command Interpreter Window (CIW)

At the startup, you will also see a Library Manager Window (LMW), as shown in Fig. 2. The library manager is used to organize the data into libraries and cells. If you don't see the Library Manager Window, you probably forgot to run the virtuoso program from the ee330 folder. You can also open the window in the CIW, just click on **Tools**→**Library Manager** 

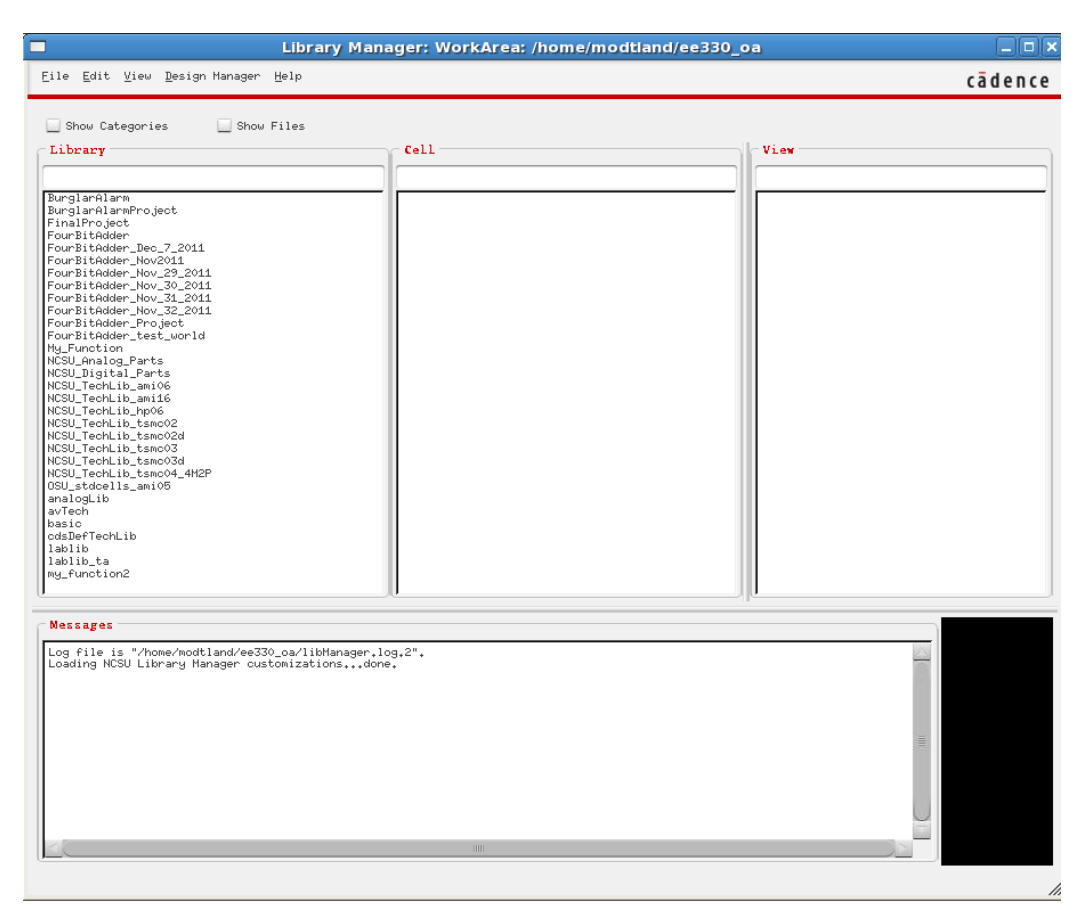

### Figure2: Library Manger Window

### **Creating a new library**

We will group our designs in Libraries. Each library is a folder to group relevant subfolders together. Each Library can contain multiple "Cells" and each cell can have multiple "Views". Let us first create a new library called "lablib" (you can use a different name if you prefer) and create cells for each lab in the library. To create a new library, go to the Library Manager and click on **File** $\rightarrow$ **New** $\rightarrow$ **Library**. In the form that pops up, shown in Fig.3, type in the name of the library <lablib> in the Name field and click on **OK**.

<lablib> can be anything. It may be easiest to use the same library for most labs this semester.

|               | 🗙 New Lib                                                                | rary                                       |       |       |       |
|---------------|--------------------------------------------------------------------------|--------------------------------------------|-------|-------|-------|
| 1             | Library -                                                                |                                            |       |       |       |
|               | Name                                                                     | lablib                                     |       |       |       |
| 3             | Directory                                                                | /home/rlgeiger/ee                          | :330/ | - 1 1 | * 🖽 🏛 |
|               | Lab2<br>Lab2<br>Labx<br>lab1<br>cds.lil<br>cds.lil<br>cds.lil<br>display | o<br>o~<br>Editor.log<br>g.drf<br>ager.log |       |       |       |
|               | File <u>typ</u> e:                                                       | Directories                                |       |       |       |
| • · · · · · · | Use NO                                                                   | DM<br>IE                                   |       |       |       |
|               | OK                                                                       | Apply                                      | Cance | 1     | Help  |

### Figure 3 : Form to create a new library

A Technology File window will pop up. For the library you just created, select "Do not need process information" as shown in Fig. 4 and then click **OK**.

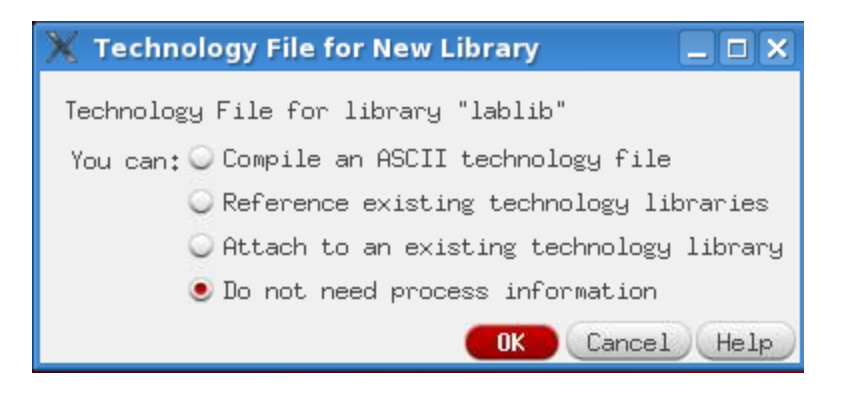

Fig. 4 Technology File Pop Up

A new library by the name you chose, "lablib", will appear in the LMW.

Technology files control information about the fabrication process, which will be in following labs. Normally, when creating a new library you will want to "Attach to an existing technology library". We will not do this now so we can learn how to use the Technology Tool Box later.

# Creating a new cell and a cell view

A cell in Cadence can represent any level of the hierarchy of a design. At the bottom level of the hierarchy, a cell may contain a single transistor or other basic circuit elements. At the top level of the hierarchy, a cell may contain interconnected cells to describe a complete system. In turn, each cell has at least one cell view. One way of looking at a cell is to think of it as a die. The same die shows a different number depending on how you view the dice. For our purposes, a cell called "inverter" could have a view called behavioral (describing the behavior of an inverter in a programming language), a schematic (describing the behavior of an inverter using transistors), a symbol (a view allowing the inverter to be re-used in other designs), etc.

To create a new cell and one of its cell views simultaneously, first select (highlight) the library in which you want the new cell to reside in the LMW. Next, click on **File** $\rightarrow$ **New** $\rightarrow$ **Cell View...** in the LMW, then type the name of the new cell in the Cell field and choose the desired view.

Following this procedure, create a new cell called **lab1** with **schematic** view in the **lablib** library. Then click **OK**. The software will automatically launch the appropriate editor for the chosen view. This is illustrated in Fig.4.

| 💥 New File    |                                       |
|---------------|---------------------------------------|
| File          |                                       |
| Library       | lablib 🔽                              |
| Cell          | lab1                                  |
| View          | schematic                             |
| Туре          | schematic 🔽                           |
| Application - |                                       |
| Open with     | Schematics L 🔽                        |
| 🛄 Always use  | this application for this type        |
| Library path  | file                                  |
| /home/rlgeige | r/ee330/cds.lib                       |
|               | · · · · · · · · · · · · · · · · · · · |
|               |                                       |
|               | OK Cancel Help                        |

Fig. 4 Pop-up window for creating cell views

The first step in a new design is typically something you scribble on a notepad. Once you have a good idea of what is that you are trying to design and how that circuit should work, the next step is to verify your idea using a simulator. The next section describes the basics of the schematic capture tool in Virtuoso used in to prepare a circuit for simulation.

# 3. Schematic Capture

To practice schematic capture, we will enter the circuit shown in the Pre-lab section. You should already have the schematic editor window open editing the schematic view of the cell lab1. The first step is to instantiate all the required components.

### Instantiating the components

To place all the components in the schematic window, click on menu item **Create**→**Instance**. You will see two windows popping up on the screen (shown below): "Component browser" and "Add Instance".

| Component Brows _ 🗆 🗙                                                                                                 |                                                                                  |                  |
|----------------------------------------------------------------------------------------------------|----------------------------------------------------------------------------------|------------------|
| Commands Help cadence                                                                                                 |                                                                                  |                  |
| Library <mark>analogLib</mark><br>Flatten ♥<br>Filter *<br>MOS_a2d<br>MOS_d2a<br>TTL_a2d<br>TTL_a2d<br>TTL_d2a<br>bcs | Add Instance Library Cell Viou                                                   | <b>X</b><br>owse |
| bjt504tpnp<br>bsim4<br>bvs<br>cap<br>cccs<br>ccvs                                                                     | Names<br>✓Add Wire Stubs at:<br>○ all terminals ● registered termin              | a ly             |
| 3                                                                                                    | Array Rows 1 Columns 1<br>42 Rotate A Sideways G Upside 2<br>Hide Cancel Default | Dowr<br>s (Help) |

In the "Component Browser", change the library to "analogLib" and click on "Flatten" to see all the cells without categorization. Now find the resistor cell and click on it (The resistor cell is called res). Notice how the "Add Instance" form changes to reflect the selection of resistor with a default value of 1K. Change the value of the resistor to 10K. Do not click in the Schematic window yet! Just move your cursor over an empty space in the schematic window. You will see a yellow colored resistor "floating" with the cursor. If you click anywhere in the window, a copy of the resistor will be placed. Try it. If you need a component at a different orientation, click on "Rotate", "Sideways", or "Upside Down" in the "Add Instance" form.

You can use icons from the icon bar on the schematic window for common editing tasks. Hover the mouse pointer over an icon to determine what it is. As practice, locate the "instance" icon. All the resistors that are placed in the schematic window will have resistance of 10K. What if you needed a different valued resistor? Just click on the "Add Instance" form, change the value, and then click in the window to get a component with the adjusted value.

Once you have enough resistors, instantiate a capacitor (cap), ground (gnd), and a voltage source (vsource) from analogLib. Press "Esc" key to end the instantiation mode.

You can use keyboard shortcuts for common tasks. These can greatly improve speed and efficiency. For example, in the schematic editor "I" brings up "Add Instance". Keyboard shortcuts are listed next to their menu entries.

The schematic editor window, showing the components that were added to the cell lab1 are shown in Fig. 5.

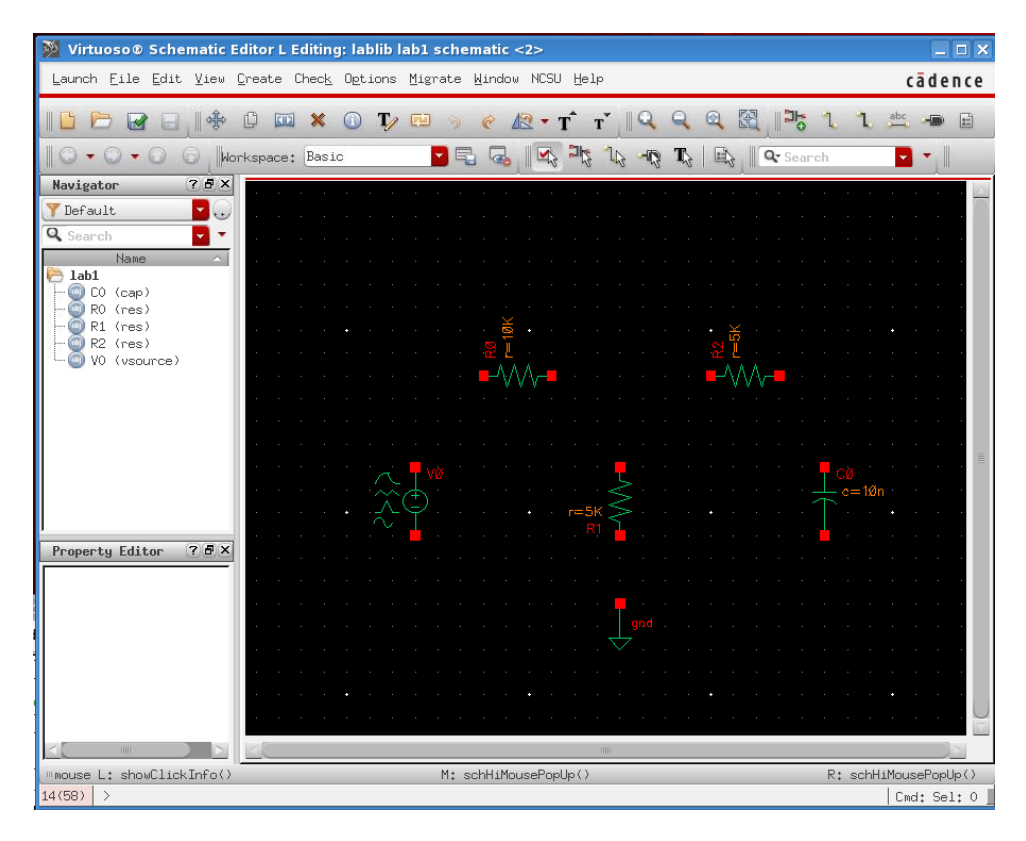

Fig. 5 Schematic Editor Window showing placement of parts for cell lab1

### **Connecting the components**

There are two ways to interconnect components. First, use the menu entry **Create** $\rightarrow$ **Wire (narrow)** to get into the wiring mode (You could also have pressed the shortcut "w" key or clicked on the Add-Wire (narrow) icon). When in wiring mode, click on the red terminal of a component to start one end of the wire (you do not need to keep the button down). Now click on the other component's terminal where you want the connection to terminate. If you make a mistake and want to quit the wiring mode, press the "Escape" key on the keyboard. You can undo the last action by pressing "u".

The second way to add wiring is to first bring the mouse pointer over the red terminal of a component's terminal. While clicking and holding the mouse button, drag you mouse and you will see a wire started. You can let go of the button now and the wiring will continue. Hit "Escape" anytime to cancel. Unlike the first method, the wiring mode automatically terminates with the completion of one connection.

Complete wiring the circuit. To make sure there are no floating components or connection problems, we need to "Check and Save" the design. Click on the icon or the "Check and Save" entry from the "File" menu. Check the CIW window to make sure the design was saved without errors.

### **Adding labels**

As you wire the components together, every net is automatically assigned a name such as net1, net2, etc. These names are fine for the software but are not easy for us to remember. Adding labels to wires helps us to interact with the tools more efficiently. To add a label to a wire, click on the menu item **Create**→**Wire Name** (or use shortcut "I"). In the form, type **vIn vMid vOut**. Bring your mouse pointer into the schematic window. If you do not see the "floating" vIn attached to your cursor, you first need to click on the title bar of the schematic window to make it active. Now you should see the vIn attached to the mouse pointer. Click your mouse pointer on the net you wish to call vIn. Note how the next label from the list you typed in the form appears once you have placed the first label. This is a convenient way of adding multiple labels without having to go back and forth between the form and the schematic window.

Labels provide functionality in addition to being visual aids: connectivity. If two unconnected nets have the same name, they are considered to be electrically connected. This feature can allow you to create schematics with less clutter but can also be a source of mistakes. Use the capability of labels to create connectivity judiciously or your schematics may actually become less readable.

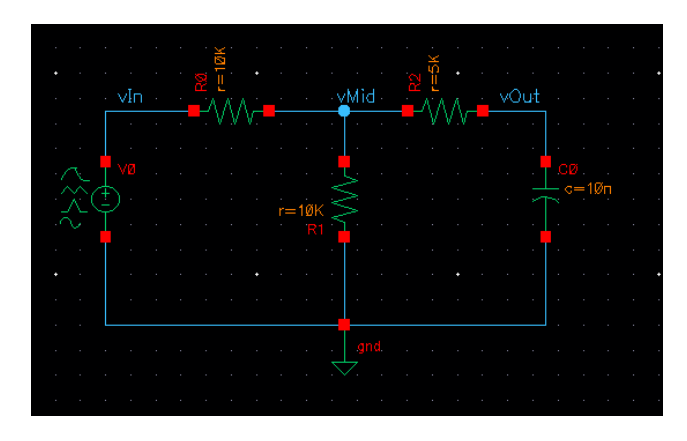

Fig. 6 Schematic showing interconnected components and net labels

### **Editing object properties**

What if you made a typing mistake when creating labels or need to modify the value of a component? You can make the required changes by clicking on the object to select it and then clicking **Edit** $\rightarrow$ **Properties** $\rightarrow$ **Objects** (find the shortcut for this if you don't want to click three menu levels every time!).

For practice, let us modify the properties of the voltage source component, vsource. The vsource component is capable of generating a variety of stimuli.

Tip: It is possible, and often perferable, to use other sources from analogLib, such as vdc for dc only and vsin for sine waves. vsource has multiple options, so it is used here to be able to switch between them easily.

Bring up the properties form for vsource. In the next section, we will run dc, ac, and transient simulations. For those simulations to work, we need to provide appropriate input stimuli.

– For DC simulation, In the "DC voltage" box, type 1. This dc voltage is used to compute the quiescent operating point of the circuit. Click on apply (at the top of the form). This is the input for dc analysis.

– For ac analysis input, find the entry "Display small signal params" and turn the option on. The form will update to display new form fields. Add 1V in the "AC magnitude. This input value will be used for the AC analysis.

– For transient analysis, you need to choose the "Source type" field to the type you need. Enter all the applicable entries and click on OK.

The vsource component is now configured for simulations. Click on "Check and save" to save your design. Correct any errors or warnings before proceeding further.

Always click "check and save" before running a simulation. Changing anything in the schematic will make the simulation fail unless a "check and save" is run.

Save often. Cadence tools have a tendency to crash, although this occurs more often with more complex designs. Using "save" instead of "check and save" will save whatever you are currently working on without a pop-up box pointing out errors and possibly not saving.

### **Adding comments**

It is good practice to add comments to the schematics. Click on **Create** $\rightarrow$ **Note** $\rightarrow$ **Text...** and fill out the form. The comments are useful reminders to yourself about the particular schematic and can also provide instructions for others if you share your schematics.

# 4. Simulating a circuit

Once the schematic capture is complete, we can simulate the circuit to test if it performs according to the design. To do this, we must first open the Analog Design Environment (ADE) window. To open the ADE window, click on

Launch→ADE L

After opening the ADE window, go to

Setup  $\rightarrow$  Simulator/Directory/Host

and set the Project Directory path to

#### /local/[username]/cadence/simulation

This way when you are running a simulation then the simulation data will be stored on the /local/ rather than eating up your account space. It is also highly recommended to keep on deleting the old simulation data from time to time so that everyone can have enough /local/ space.

The ADE window is used to select a simulator as well as set up all the options and simulations for the simulator. The default simulator is in ADE is a simulator called Spectre from Cadence. It has the same capabilities as Spice with enhancements introduced by Cadence. You can choose a different simulator by clicking on **Setup** $\rightarrow$ **Simulator/Directory/Host...** menu item. We will use Spectre for this lab and for most of our analog simulations.

## Setting up the simulations

Familiarize yourself with the icons on the right side of the window. These icons represent the frequently used tasks in ADE. Initiate the click sequence

Analysis → Choose. This will cause the pop-up form "Choosing Analysis" to appear. We will first run a dc analysis. Click on the button next to dc in the form. The form contents will update to show entries relevant to a dc analysis. We would like to save the dc operating point and sweep the input voltage from 0 to 5 volts. To sweep the input dc voltage, we first need to select the appropriate parameter. In the "sweep variable" box area, click on the "component

| 🔲 Choosin | g Analyse   | s Virt    | uoso® Ana | alog Design E 🗙 |
|-----------|-------------|-----------|-----------|-----------------|
| Analysis  | 🥑 tran      | 🔾 dc      | 🔾 ac      | 🔘 noise         |
|           | ◯ ×f        | 🔘 sens    | 🔘 dcmatch | 🔾 stb           |
|           | 🔾 pz        | 🔾 sp      | 🔾 envlp   | 🔘 pss           |
|           | 🔾 pac       | 🔾 pstb    | 🔾 pnoise  | 🔾 pxf           |
|           | 🔾 psp       | 🔘 qpss    | 🔾 qpac    | 🔾 qpnoise       |
|           | 🔾 qpxf      | 🔾 qpsp    | 🔾 hb      | 🔾 hbac          |
|           | 🔘 hbnoise   |           |           |                 |
|           | Tı          | ransient  | Analysis  |                 |
| Stop Time |             |           |           |                 |
| Accuracy  | Defaults (  | errpreset | .)        |                 |
| conse     | rvative 📃   | moderate  | 🔄 liberal |                 |
| Transie   | ent Noise   |           |           |                 |
| 🗌 Dynamic | : Parameter |           |           |                 |
| Enabled 📃 |             |           |           | Options         |
|           | ОК          | Cancel    | Defaults  | Apply Help      |

parameter" button. The updated form is shown on the right.

To select the dc input voltage of the vsource, click on "Select component" and then click on vsource in the schematics window. In the new form that pops up, click on the first entry, dc, to choose the dc voltage of the vsource. You would follow a similar procedure to sweep other parameter of a source, if desired.

Next, enter the range of sweep in the start and stop boxes. Click on **Apply** for all these changes to take effect. This completes the dc analysis setup. Click OK to close the form and return to ADE.

We did not specify a step size for the dc analysis. The step size is automatically chosen since the "sweep type" is set to automatic. If the step size is too large you can chance the sweep type for more finite control.

### **Setting up the outputs**

We need to tell the simulator which node voltages we are interested in plotting once the simulation is complete. To choose which signals to plot, click on the menu item **Outputs** $\rightarrow$ **To be Plotted**  $\rightarrow$ **Select on Schematics**. The bottom of the ADE tells you to select the outputs you want plotted. Clicking on a net or a label selects voltage of the net to be plotted. Find the schematics window and click on the three labels we added earlier. Once done, press the escape key to get out of this selection mode.

By default, only the voltages in the circuit are saved. To be able to save and plot waveform of a current, click on **Outputs->Save all...** in ADE and turn on the option "selected" for "Save device currents (currents)". To plot the current flowing into a device terminal, click on the red terminal (red square on components). If you see a circle around that terminal, the current will be plotted.

### Running the simulation and viewing the results

Now that we have set up which type of analysis we want to run and which outputs we are interested in, let us run the simulation. Click on the green arrow icon to run the simulation. Once the simulation is complete, a waveform viewer window will come up with the plots of the outputs you selected in the previous step. Once again, familiarize yourself with the icons in the waveform viewer for common operations you need to perform on the waveforms.

# **5: ModelSim Introduction**

Throughout this course, we will be using Verilog to simulate and design digital circuits and systems. This will be extremely useful in the final project, and will have a homework question each week. Verilog is common simulation software for digital designers in industry and has many features that will not be used in this class (EE 465 is the class to take if you are interested in digital VLSI). Follow the steps below for running ModelSim, creating an inverter behavioral file in Verilog HDL, creating a testbench, and finally running a simple simulation.

 First, download <u>ModelSim Environment Setup Script</u> from the class website and place it in the 'Home' (~/) directory. In a terminal, enter the command below to source the path of the ModelSim software.

source ~/EE330ModelsimEnvironment.sh

Source will use the file you specify to attempt to extract information to be able to run another program. Once the script finishes running, you can now run ModelSim by typing:

vsim &

At this point you should create a directory to hold all Verilog code you write for this class. We suggest changing directory into ee330, "cd ~/ee330", and running

mkdir verilog

'mkdir' is short for "make directory" and is how you create a directory in the terminal. Move to this directory (cd verilog) and run the command to start modelsim (vsim &). This will save work you do in your newly made verilog folder.

- 2. Once ModelSim opens, the next step is to create a new project
  - Click on File, then New, then choose Project on the drop down menu
  - Enter your project name (this does not affect anything, "myVerilog" would work)
  - Choose your project location (Use the directory created above, "~/ee330/verilog")
  - The default library name should be *work*.
  - Click OK.

| and2gate Project Location C:/Temp/Projects/and2gate Default Library Name work         | Project Name              |          |         |
|---------------------------------------------------------------------------------------|---------------------------|----------|---------|
| Project Location<br>C:/Temp/Projects/and2gate Browse.<br>Default Library Name<br>work | and2gate                  |          |         |
| C:/Temp/Projects/and2gate Browse. Default Library Name work                           | Project Location          | _        |         |
| Default Library Name<br>work                                                          | C:/Temp/Projects/a        | and2gate | Browse. |
|                                                                                       | Default Library N<br>work | lame     |         |
|                                                                                       |                           |          | 1       |

- 3. You will be asked if want to create the project directory.
  - Click OK button
- 4. Next you will be presented with the Add Items to Project Dialog. While you can use this dialog to create new source files or add existing ones, we will not be using this option for this lab. We'll add source files later so just click on the *Close* button

| Click on the icon to | add items of that type: |
|----------------------|-------------------------|
| *                    |                         |
| Create New File      | Add Existing File       |
| M                    | P                       |
| Create Simulation    | Create New Folder       |

- 5. You now have a project by the name of "myVerilog".
- 6. Now we want to add a new file to our project.
  - Right click in the project area, choose Add to Project, and choose New File...
  - Choose *Verilog* as the file type

• In the *File name:* box enter the desired file name, in this case the file is named "inverter.v" (once again this is different than the image)

- Click on the *OK* button
- The "inverter.v" file has been added to your project.

| File Name        |        |
|------------------|--------|
| and2gate.v       | Browse |
| Add file as type | Folder |
|                  |        |

- 7. Double-click on the *inverter.v* file to show the file contents. You are now ready to specify the inverter module's functionality. Remember from prior coursework that there are 2 main ways of specifying a module in Verilog. One is a functional view where the logic is explicitly defined in terms of AND's, OR's, and other logic that can be converted directly into gates. The other method is called a behavioral view, where the logic is more indirect. A behavioral description often uses conditional statements and loops.
- 8. We compete the inverter specification as shown below:

• The line `timescale 1ns/ 1ps is located at the top of the file. The Verilog language uses dimensionless time units, and these time units are mapped to "real" time units within the simulator. The identifier `timescale is used to map to the "real" time values using the statement `timescale <time1> / <time2>, where <time1> indicates the time units associated with the #delay values, and the <time2> indicates the minimum step time used by the simulator.

*Note:* Be sure to use the correct (`) character. The (`) is the not the single quotation mark (') and is typically located on the same key as the ~. If you have errors in your file, this may be the culprit.

• The inverter module is also declared using *module inverter();* and *endmodule*, but the ports are left for us to define.

• Be sure to save the changes to the inverter.v file by clicking on *File* and choosing *Save*.

```
`timescale 1ns/1ps
module inverter (Vin, Vout);
input Vin;
output Vout;
wire Vout;
assign Vout = ~Vin;
endmodule
```

9. We also want to add a testbench and again follow Steps 6 – 8 to add "inverter\_tb.v". Then we add the functionality of the testbench module as shown below.

```
`timescale 1ns/1ps
module inverter_tb();
reg A;
wire B;
inverter inv( .Vin(A), .Vout(B) );
initial
begin
    A = 1'b0;
end
    always
    #20 A <= ~A;
endmodule</pre>
```

Code Explained

`timescale lns/lps : sets how long an operation lasts. This is used later in the #20 A <= "A line, which means every 20 timescale interval set A to equal not A.

module **[Name]** (**Parameters**) ; the [Name] is the actual name of the device, to be referenced by other devices. The Parameters are all inputs and outputs, things that can be accessed by other devices.

Input Vin; Defines Vin as an input, which means another Verilog module can control what this is.

output Vout; Defines Vin as an output, which means another Verilog module can use it as an input.

wire Vout; Defines Vout as a wire in addition to an output. This allows it to work with the assign statement.

assign Vout = ~Vin; This sets Vout to equal not Vin at all times.

reg A; This sets A as a register, which means it can be controlled using statements later, such as;

```
initial
begin
A = 1'b0;
```

*end* : initial sets the initial state of things inside of it, in this case the register A being set to 0. Because A is 1 bit long A = [bits]'b[inary]0, if A were 4 bits it would be A = 4'b0000. The 'begin' and 'end' work like parenthesize in other programs, they allow multiple lines to be controlled by the 'initial' above.

always

#20 A <=  $\sim A$ ; always@(event) causes what is inside the always statement to occure when the event occurs. always@(posedge Clock) will cause whatever is in it to happen when a signal called Clock becomes positive from negative. If 'always' has no @ statement it happens whenever any signal changes in the code. The #20 A <=  $\sim$  A means every 20 timescales A becomes not A (1 $\rightarrow$ 0,  $0\rightarrow$ 1).

*Endmodule* : designates the end of the program.

Notice that the inputs of the inverter module are now defined differently. The inputs of *inverter.v* are given values (like applying a bias from a voltage source on a real test bench to a circuit on a breadboard) and the outputs are observed to see if they match expectations. More detailed testbenches can be written and the skill of writing good testbenches is heavily desired. Often the testbench takes longer to write and requires more skill than the actual module, and thus a good testbench will be thorough but efficient to reduce wasted resources.

10. After saving both "inverter.v" and "inverter\_tb.v", we want to check the syntax of both files.

- Click on the Compile Menu and select Compile All
- If the syntax was correct, a checkmark will appear next to each file
- If the syntax was incorrect, the window at the bottom will list the individual errors.

11. Now it's time to simulate the design.

- Click on the Simulate menu and choose Start Simulation
- Expand the selection for the work library by click on the + symbol on the left.

- Select inverter\_tb
- Uncheck the 'Optimize Design' box and click OK button
- 12. Next we create a simulation waveform window.
  - Click on View menu, choose New Window, then choose Wave
  - Add the signals that would like to monitor by dragging the signal from the middle pane to the waveform window
- 13. We are now ready to simulate the design.

• Enter 80ns as the length of time we would like to simulate for in the Run Length box and click the Run icon.

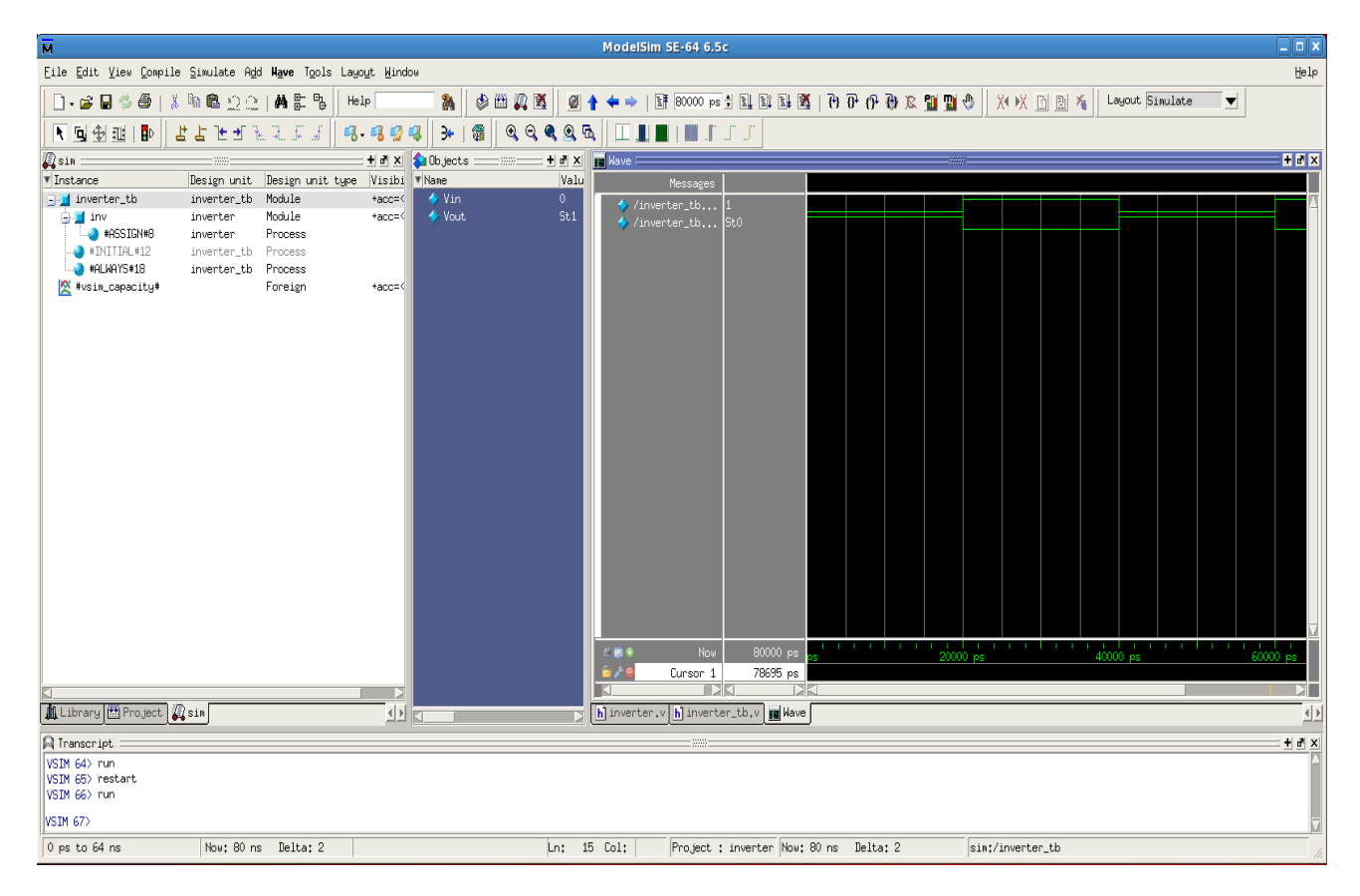

14. Our simulation is complete. Take a screen shot of the final waveform to include in your lab report. Does this waveform match your expectation of an inverter? Why or why not? What is wrong with this waveform when comparing to reality? How will this affect simulations of more complex logic?

# **Deliverables:**

- 1. Answers to the pre-lab.
- 2. Simulation results and their comparison with the pre-lab calculations.

# **Appendix A: Basic UNIX commands**

This appendix introduces some basic commonly used **UNIX** commands. The following notation is used: words in the fixed width font are commands you need to type exactly, words in the *italic font* are to be substituted with appropriate words for your intended purpose, and words within square brackets [] are optional. Unix command as well as file names are *case-sensitive*.

#### gedit *filename*

Opens the file filename if it exists. If the file filename does not exist, a new file by that name is created. Instead of gedit, you can use any text editor of your choice. Some popular editors include vi, pico, emacs, etc.

#### ls -1 [directory]

Lists the contents of the directory. If no directory name is supplied, contents of the current directory are listed.

#### cp source\_file target\_file

Copies the *source\_file* to a new file named *target\_file*.

#### mv old\_filename new\_filename

Moves/renames the *old\_filename* to *new\_filename*. If the target *new\_filename* includes a path, the file is renamed and moved to that path. It can also be used to rename directory.

#### rm trash file

Removes/deletes the unwanted *trash\_file*. Note that file removed cannot be "undeleted", so make sure you know what you are going to delete.

#### mkdir new\_directory

Makes a new subdirectory named *new\_directory* within the current directory.

```
cd [directory]
```

Change current directory to the given directory. If no directory name is provided, the current directory will change to user's home directory.

pwd

Shows the present working directory

#### rmdir trash\_directory

#### Remove/delete the unwanted *trash\_directory*.

#### man *command*

Show the manual of the command. You can learn more detail about any given command

using man, e.g. man ls shows all available options and functionalities for ls command.

more filename

Shows the contents of a file one screen at a time.

#### ps

Shows the currently running processes.

#### A couple of useful special symbols

#### ~

The symbol ~ is used to denote the user's home directory. If the complete path of the home directory happens to be / home/username/, then using ~ represents that complete string. For example, if you want to look at the contents of a file in your home directory, the following commands produce the same result

more /home/username/myfile more ~/myfile

#### &

When launching a program that opens in a new window, placing an "&" at the end of the command line allows the user to keep access to the command line, i.e., the "&" instructs the program to run in the background.

These are just a few shell commands you need to know to get started. You are encouraged and advised to learn other UNIX commands on your own, as they will increase your productivity, i.e., more you know, more efficient you will be.